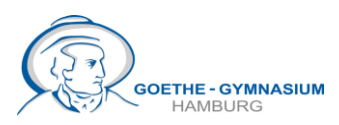

# **Digitales Klassenbuch - WebUntis**

WebUntis ist unser digitales Klassenbuch, in dem wir Unterrichtsinhalte, Vertretungen und Anwesenheiten / Abwesenheiten dokumentieren. Über WebUntis bzw. die UNTIS-App können Sie sich über diese Inhalte informieren.

Wir haben bislang keine individualisierten Zugänge für Eltern. **Daher empfehlen wir Ihnen DRINGEND, sich über den Account ihres Kindes / ihrer Kinder anzumelden.** Nur so haben Sie Zugang zu den entschuldigten / noch unentschuldigten Fehlzeiten ihres Kindes, zu den Unterrichtsinhalten, die für die jeweiligen Stunden eingetragen wurden, und nur so erhalten sie personenbezogene Mitteilungen für ihr Kind über WebUntis.

Für diesen Account benötigen Sie die Zugangsdaten, die ihr Kind zu Beginn des Schuljahres bekommen hat. Sollten diese nicht mehr vorhanden sein, können sich die SchülerInnen diese bei Herrn Jürgens (Media Assistent, Raum H0N3) <u>täglich in der 1. großen Pause</u> persönlich neu erstellen lassen. Neue Zugänge über E-Mail sind nicht erhältlich.

Alternativ ist es auch möglich, sich anonym anzumelden. Bei einer anonymen Anmeldung können Sie sehen, welche Stunden ausfallen und von wem sie vertreten werden, mehr aber auch nicht. Sie erhalten keine personenbezogenen Mitteilungen für ihr Kind und können auch nicht sehen, in welchen Stunden ihr Kind gefehlt hat und ob diese Stunden entschuldigt wurden. **Wir empfehlen daher dringend den Zugang über die Zugangsdaten ihres Kindes (A).** 

Nachfolgend beschreiben wir die beiden verschiedenen Zugänge:

## A) Anmeldung mit den Zugangsdaten des Kindes

Ihre Kinder haben in der ersten Tagen einen Zugang zu WebUntis erhalten. Die Zugangsdaten bestehen aus einem meist achtstelligen Benutzernamen und dem Passwort.

Die Anmeldung geht am besten über einen Browser (Edge, Chrom, Mozilla etc.). Anschließend können Sie sich selber einen QR-Code erstellen, mit dem Sie sich mit dem Smartphone anmelden können:

- 1. Öffnen Sie im Browser die Seite "www.webuntis.com"
- 2. Geben Sie die Leitzahl "HH5824" in das Suchfeld bei der Schulsuche ein und wählen Sie unsere Schule (Goethe-Gymnasium Hamburg) aus.
- 3. Tragen Sie den Benutzernamen und das Passwort ihres Kindes ein, so wie sie in den Zugangsdaten stehen. Achten Sie dabei auf die Groß- und Kleinschreibung.
- 4. Empfehlung: Wenn Sie in ihr Profil gehen (Logo unten links), sollten Sie Ihre persönliche Email-Adresse oder die E-Mail-Adresse ihres Kindes in diesem Profil hinterlegen. Nur so können Sie das Passwort zurücksetzen, wenn es vergessen wurde.
- 5. Mit Ihrem Benutzernamen und dem zugehörigen Passwort können Sie sich ab sofort über die oben genannte Website im <u>Browser</u> anmelden.

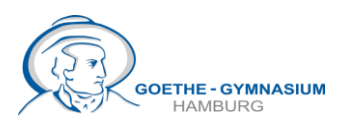

### WebUntis auf dem Smartphone

Wenn Sie die "Untis Mobile" - APP (so heißt die APP für die Anwendung WebUntis) auf ihrem Smartphone nutzen wollen, gehen Sie wie folgt vor:

 Loggen Sie sich - falls Sie nicht mehr eingeloggt sind - wieder mit den Zugangsdaten ihres Kindes auf einem Computer / iPad im Browser ein (siehe oben) und klicken links unten auf das Icon für das Profil. Klicken Sie dann oben im Fenster auf den Eintrag "Freigaben", dann auf "Anzeigen". Es sollte ein QR-Code erscheinen.

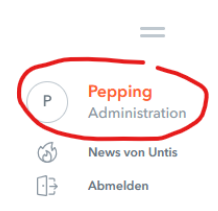

- 2. Laden sie die App " Untis Mobile" auf Ihrem Smartphone herunter, wenn nicht schon geschehen.
- 3. Öffnen Sie die App auf dem Smartphone und klicken dann auf "Anmelden mit QR-Code". Scannen Sie dann den QR-Code im Browser ein. Dann wird automatisch ein neues Profil mit den Zugangsdaten ihres Kindes auf ihrem Smartphone erstellt und Sie sollten automatisch eingeloggt werden.
- 4. Anmeldung ohne Computer/iPad, direkt über das Smartphone: - App "Untis Mobile" laden
  - weiter bei Punkt A 1 und 2 (auf Seite 1)

### **B)** Anonyme Anmeldung

Die anonyme Anmeldung erlaubt eine Ansicht der Stundenpläne aller Klassen des Goethe-Gymnasiums. In dieser Ansicht wird nicht der individuelle Stundenplan ihres Kindes (z.B. die von ihm/ihr gewählten Kurse) angezeigt und Sie erhalten auch keine persönlichen Mitteilungen. Sie sehen aber, ob Stunden ausfallen bzw. vertreten werden.

B1) Anmeldung über den Browser

- 1. Öffnen Sie im Browser die Seite "www.webuntis.com"
- 2. Geben Sie die Leitzahl "HH5824" in das Suchfeld bei der Schulsuche ein und wählen Sie unsere Schule aus.
- 3. Geben Sie keine Zugangsdaten ein, sondern klicken Sie sofort auf das Symbol für den Stundenplan links oben im Fenster

#### B2) Anmeldung über die App

- 1. Laden Sie die "Untis Mobile" App auf ihr Smartphone
- 2. Geben Sie in der Zeile "Schule suchen" unser Leitzeichen "HH5824" ein und klicken dann auf das Goethe-Gymnasium
- 3. Klicken Sie dann auf "Anonym anmelden" und wählen anschließend den Stundenplan der gewünschten Klasse aus.

Mit freundlichen Grüßen, Markus Pepping Frank Scherler ÷.... +